# Habilita tu tarjeta para compras por internet GanaXóvi

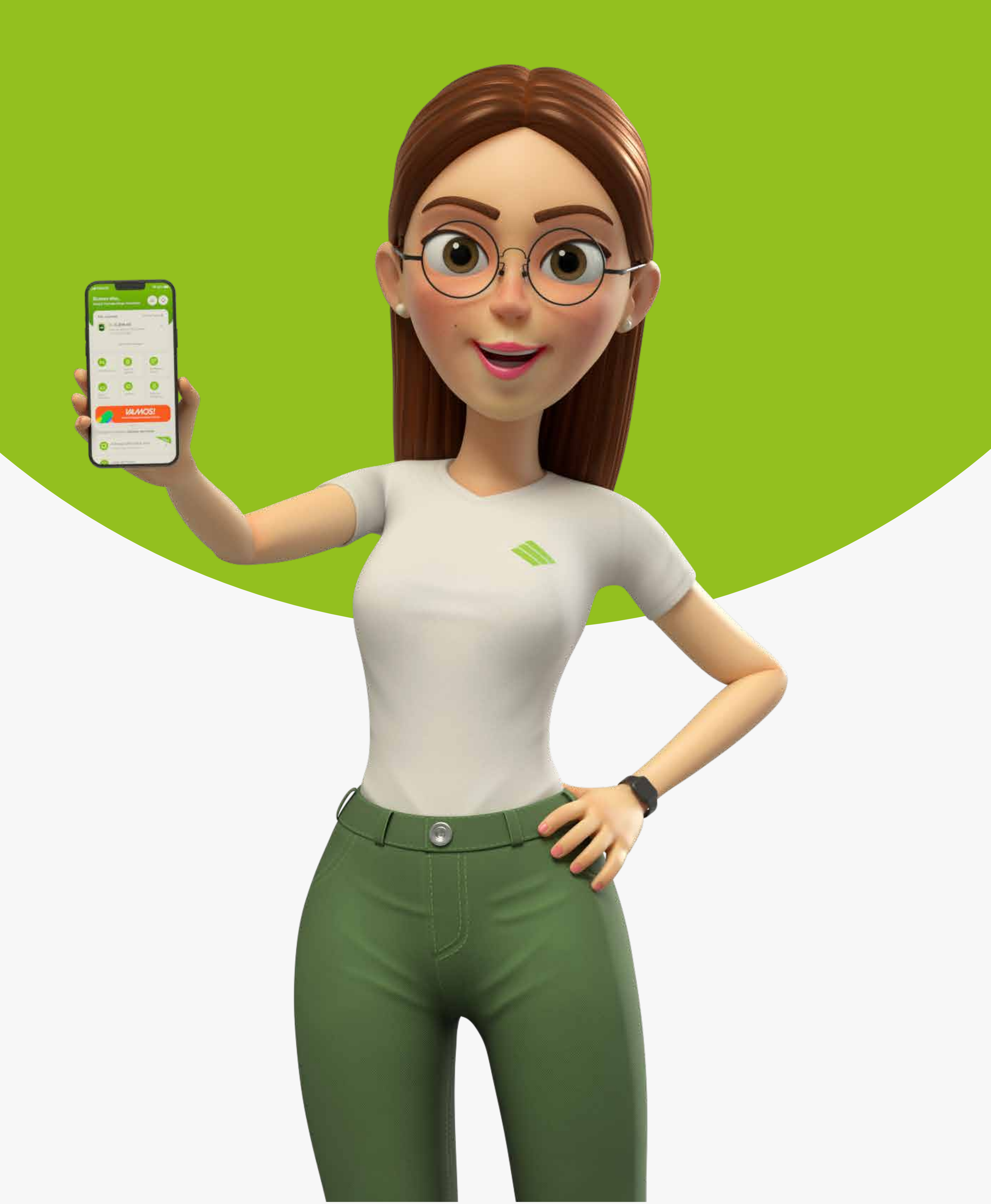

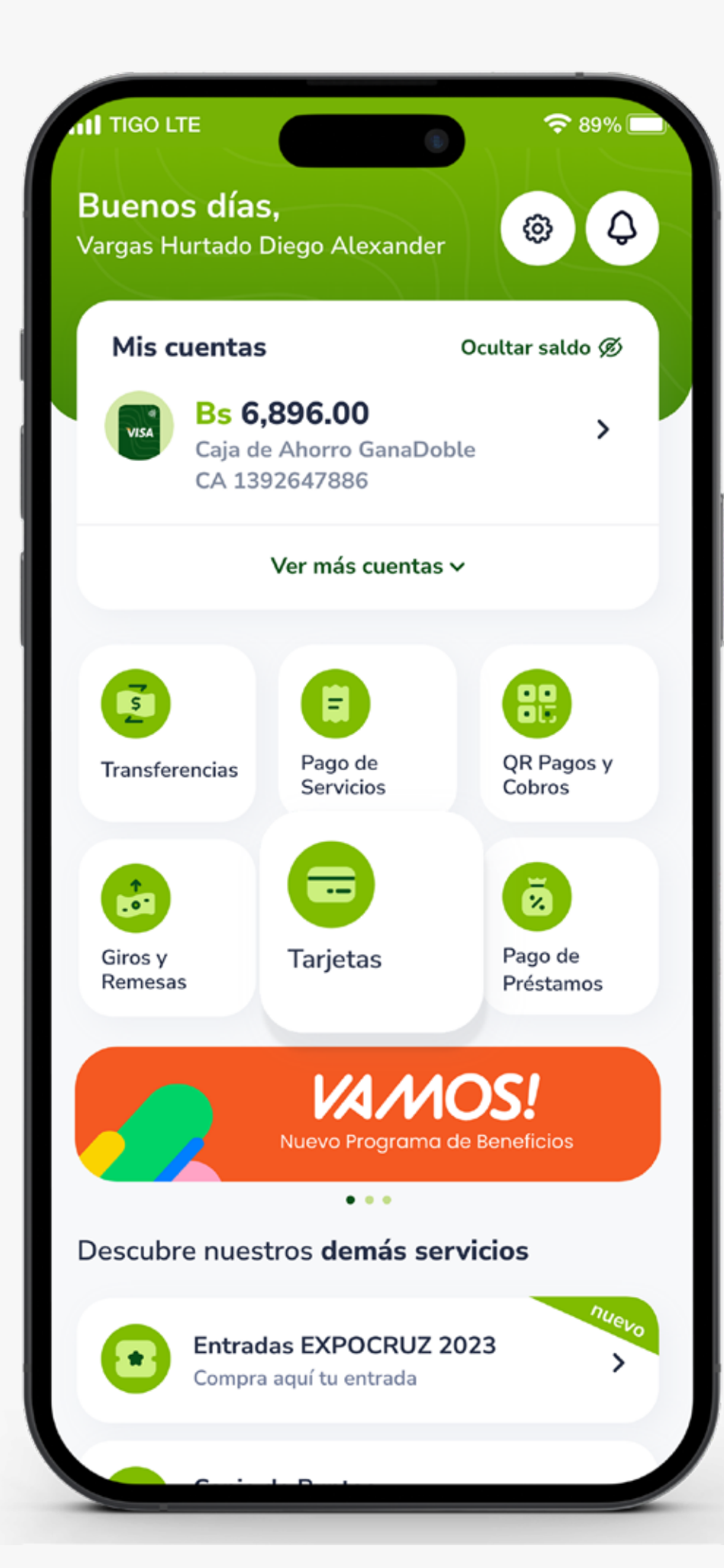

### **PASO 1:**

#### Selecciona la opción **Tarjetas**

## **PASO 2:**

## **Escoge la Tarjeta** que quieres habilitar, puede ser de débito o crédito.

| AT TIGO L                                 | Mis tarjetas                                                                        | ≈ 89% |
|-------------------------------------------|-------------------------------------------------------------------------------------|-------|
| <b>Selecci</b><br>Seleccion<br>transaccio | <b>ona una tarjeta</b><br>la la tarjeta con la que deseas<br>onar.                  |       |
| Tarjetas de débito                        |                                                                                     |       |
| VISA                                      | <b>Tarjeta De Débito **** 89</b><br>Diego Vargas<br><mark>Activa hasta 06/28</mark> | 919   |
| Tarjetas de crédito                       |                                                                                     |       |
| VISA                                      | Visa Infinite **** 2943<br>Roberto Suarez<br>Activa hasta 06/28                     | >     |
| VISA                                      | Visa Oro **** 1943<br>Andrea Padilla<br>Activa hasta 06/28                          | >     |
|                                           |                                                                                     |       |
|                                           |                                                                                     |       |
|                                           |                                                                                     |       |
|                                           |                                                                                     |       |

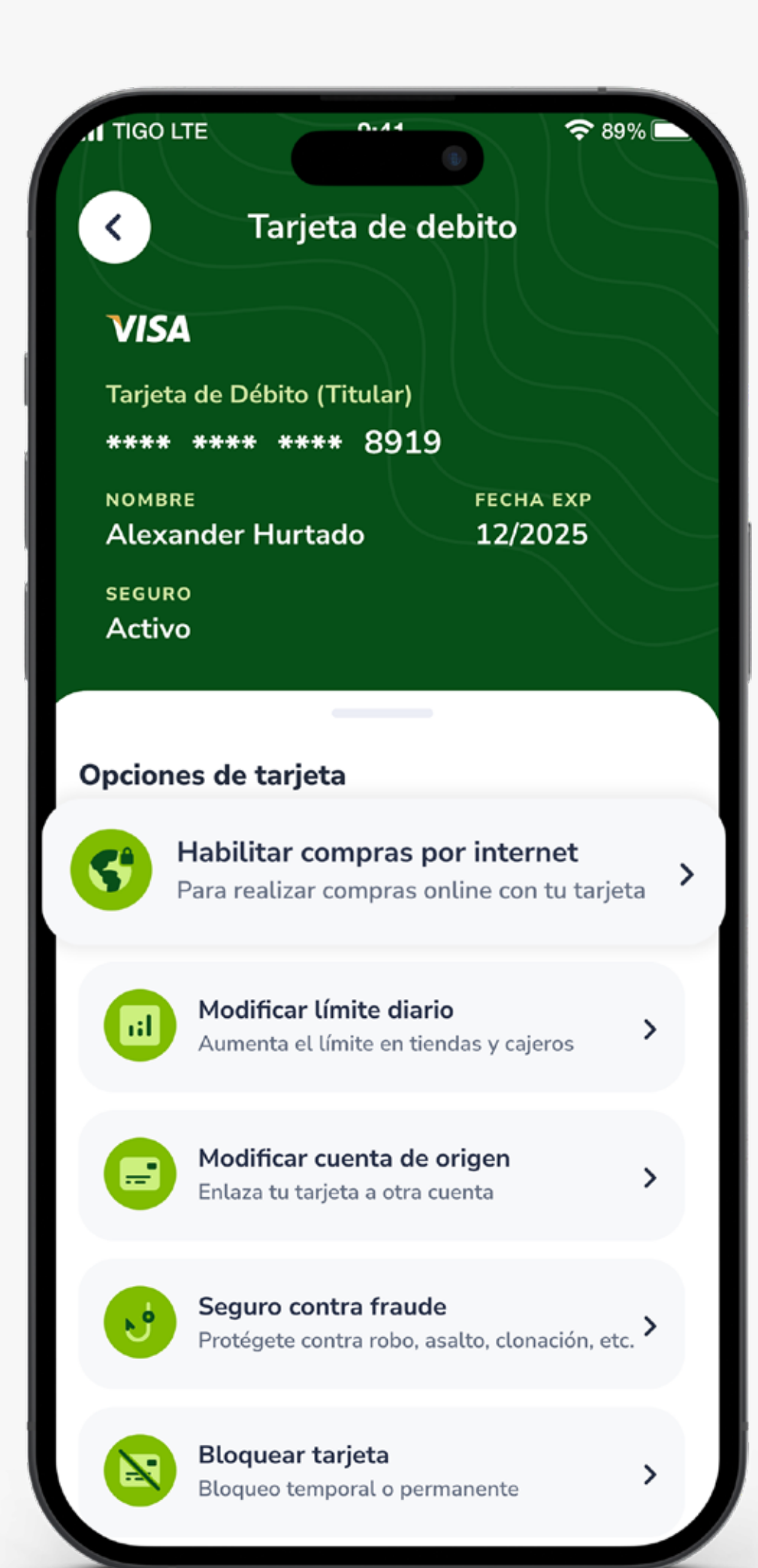

### PASO 3:

#### Selecciona la opción Habilitar compras por internet.

### **PASO 4:**

#### Presiona **Crear nueva** habilitación.

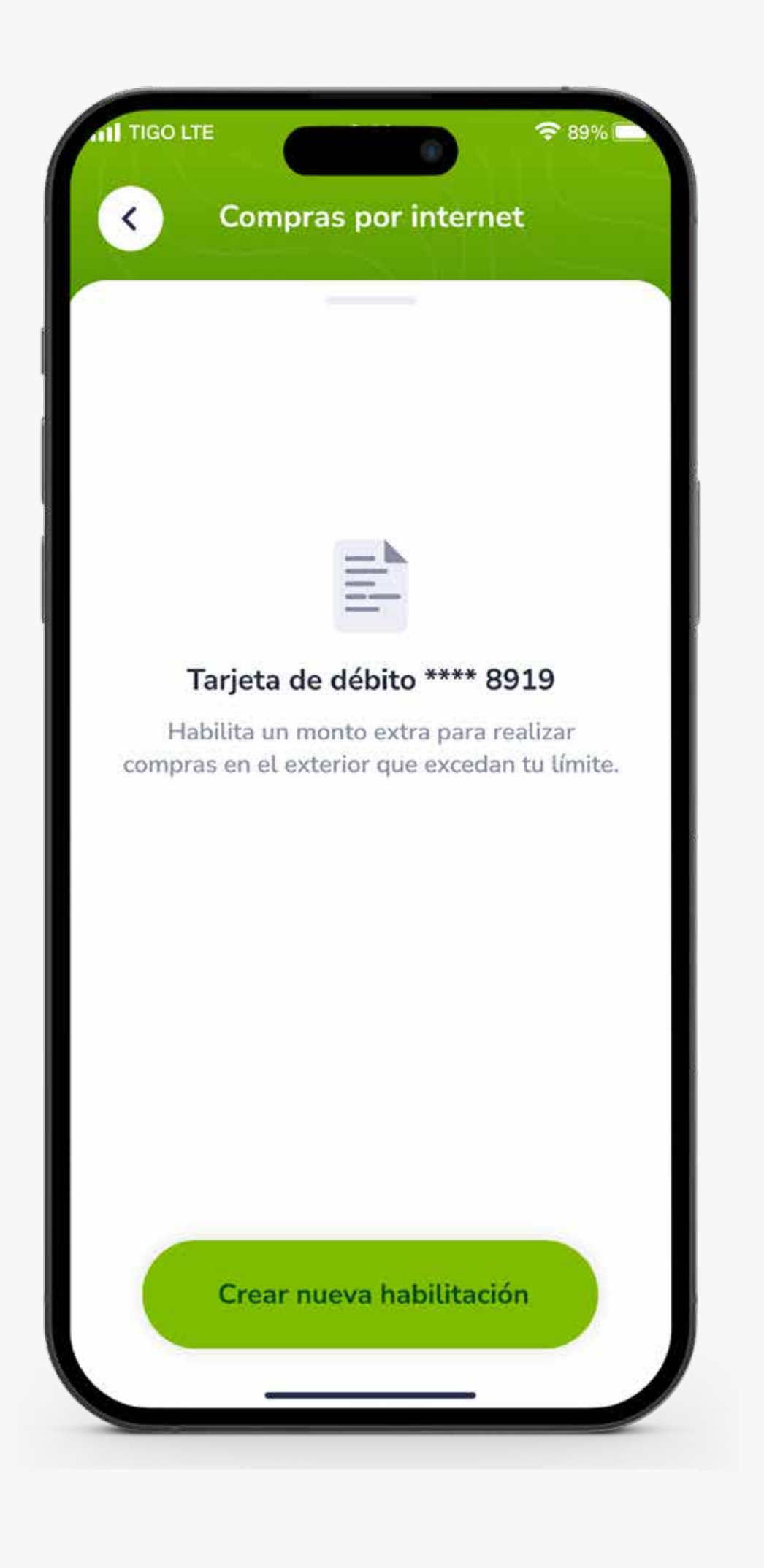

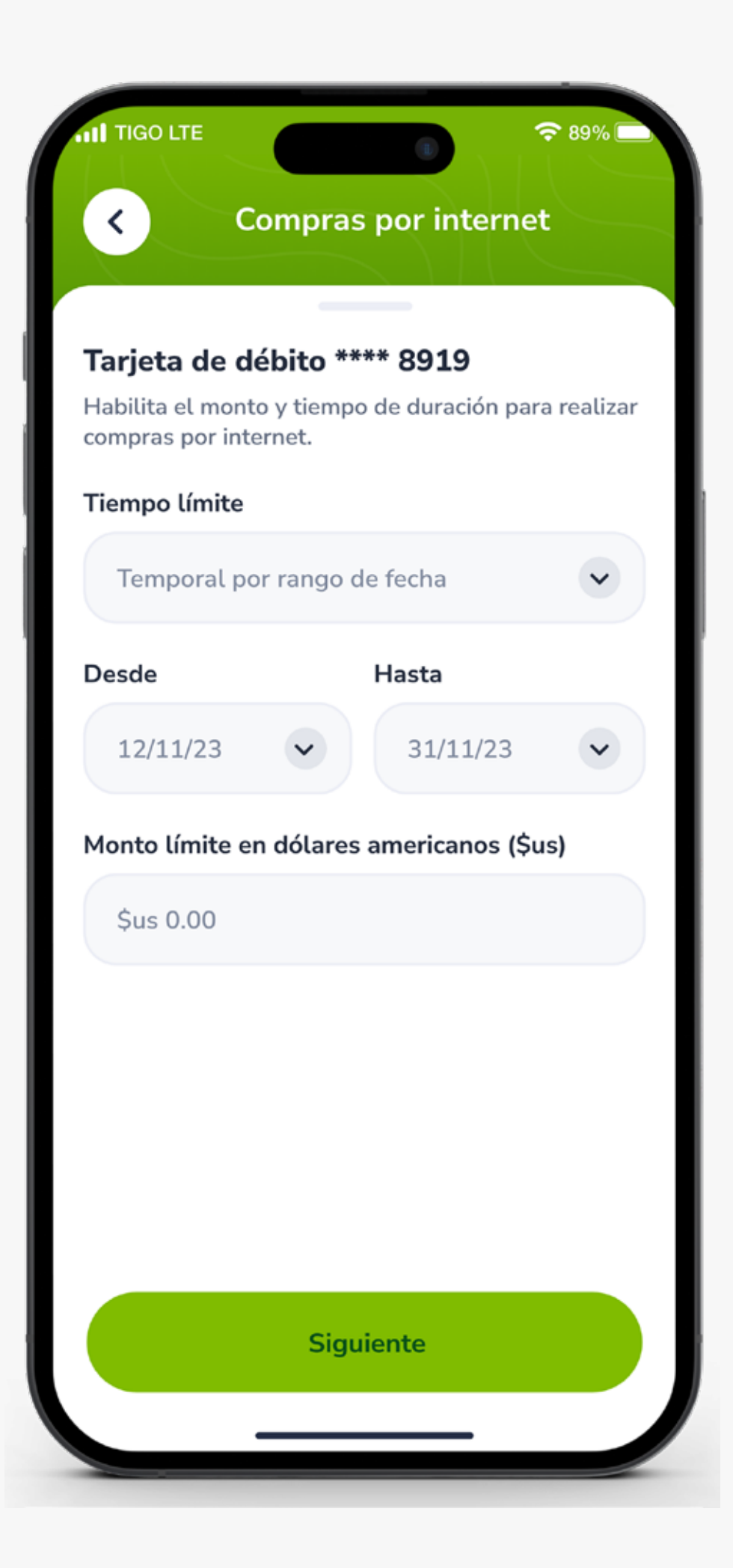

### **PASO 5:**

Selecciona el **Tiempo de Límite,** que puede ser **HOY** para habilitar por un día, o **Temporal por rango de fecha** para habilitar por un periodo de tiempo más largo.

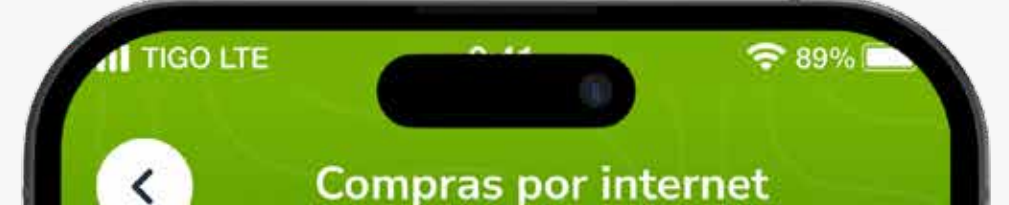

#### PASO 8: Ingresa el Monto.

Tarjeta de Débito modifica el monto diario.

Tarjeta de Crédito modifica el monto acumulado del periodo.

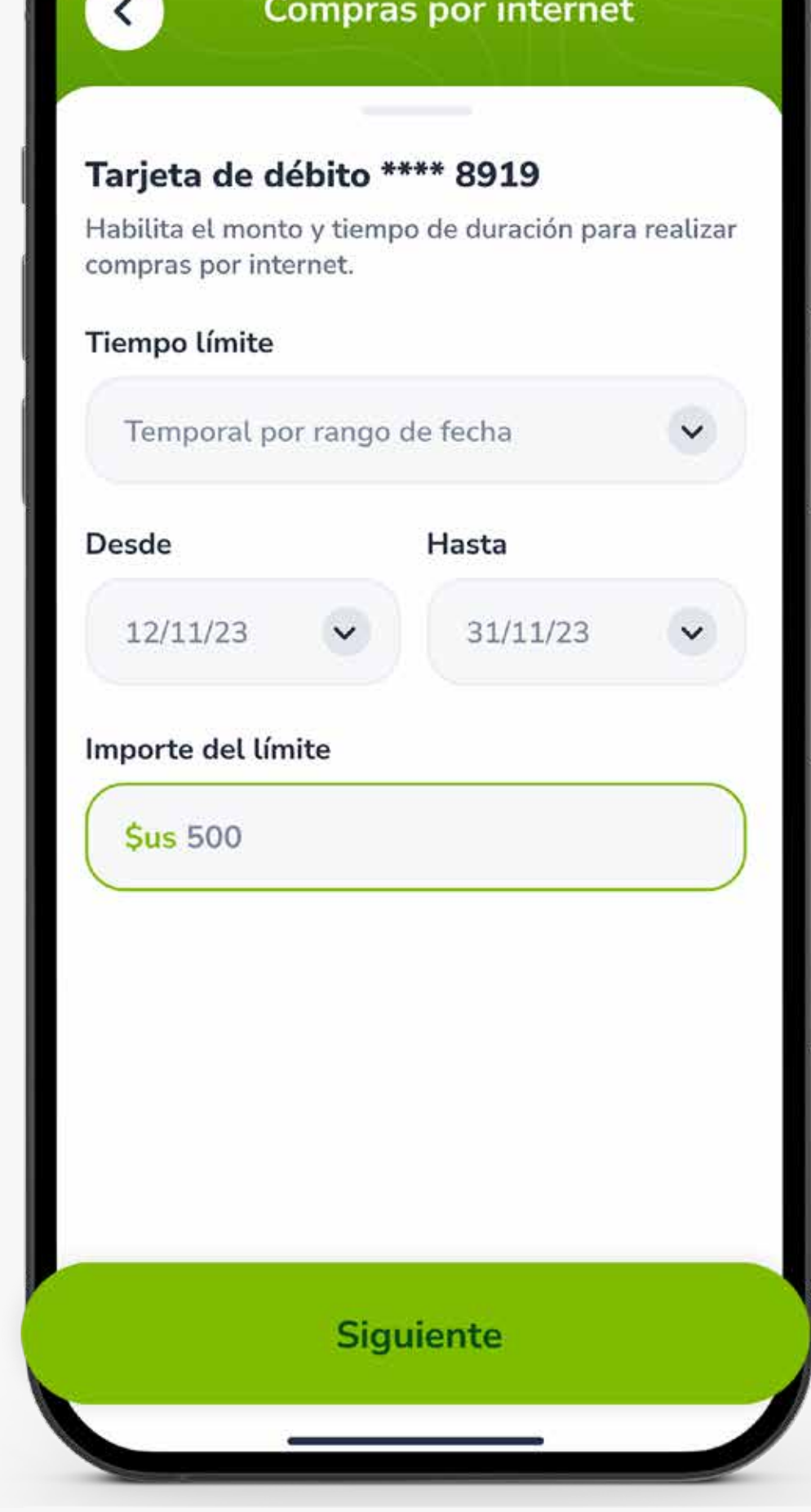

### **PASO 9:**

#### Verifica los datos y presiona Confirmar habilitación.

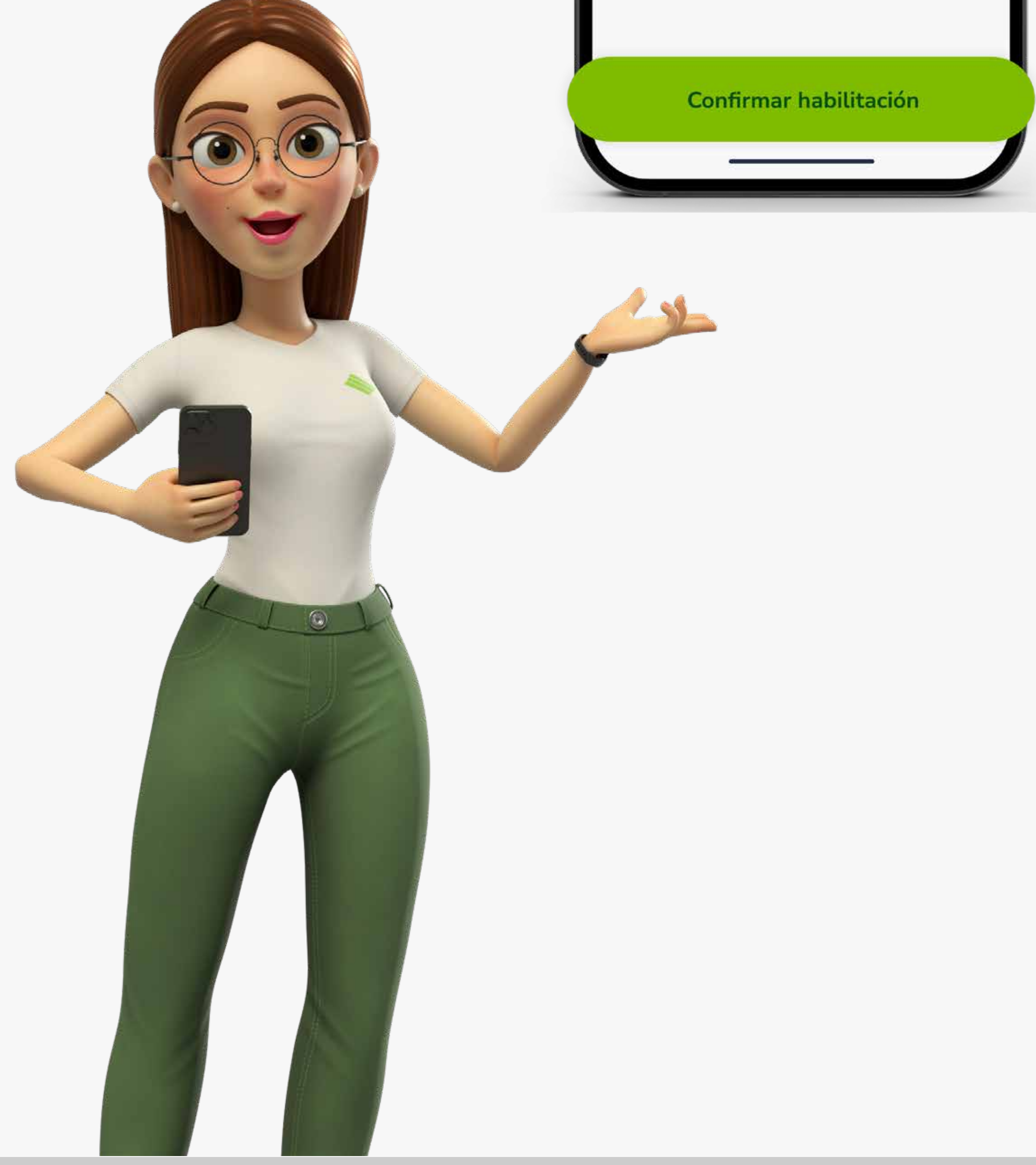

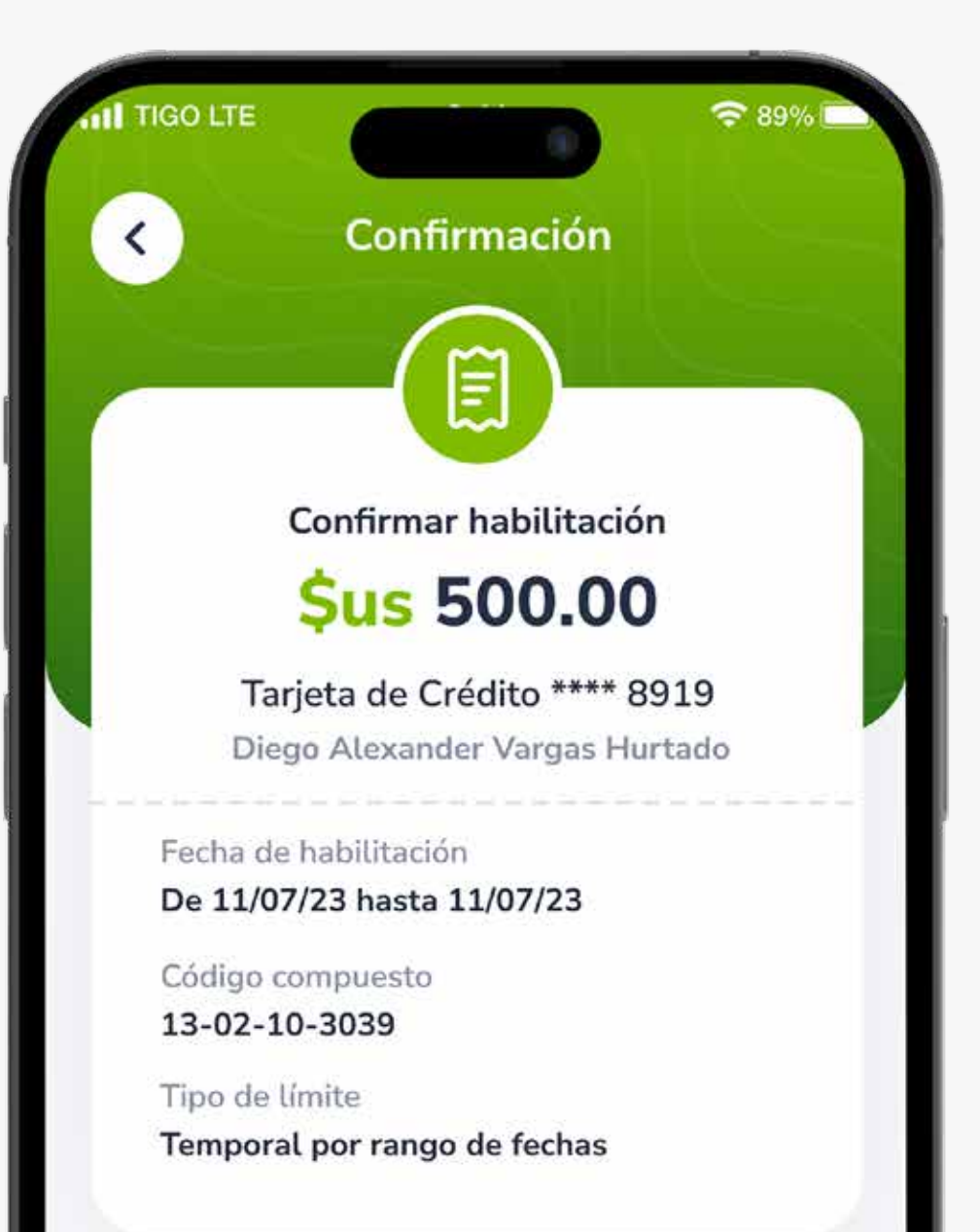

Para más información:

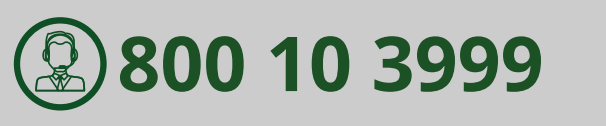

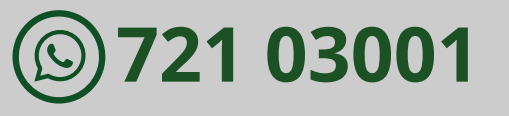

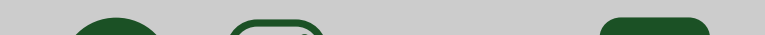

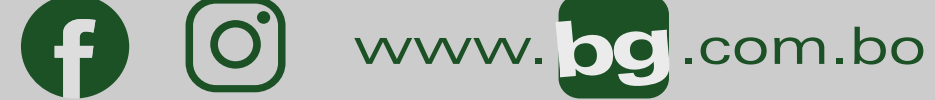

#### Esta entidad es supervisada por ASFI